## INOVATIVNE METODE POUČAVANJA U UMJETNIČKOM PODRUČJU

Međunarodni znanstveni i umjetnički simpozij o pedagogiji u umjetnosti

## 23-24/10/2020

Poštovani sudionici *Međunarodnog znanstvenog i umjetničkog simpozija o pedagogiji u umjetnosti,* molimo slijedite dolje navedene upute za korištenje aplikacije *ZOOM*.

## UPUTE ZA AKTIVNE SUDIONIKE (Izlagače)

1. Za sudjelovanje u Simpoziju u virtualnom okruženju instalirajte aplikaciju *ZOOM* na računalu ili mobilnom telefonu.

2. Najmanje 15 minuta prije termina Vašeg izlaganja uđite u aplikaciju, odnosno na odabrani ZOOM kanal (ZOOM 1, 2, 3, 4, 5) putem linka koji Vam je dostavljen ili direktnim upisom ID MEETING broja u aplikaciju.

3. Izaberite opciju JOIN WITH VIDEO.

4. Pričekajte da moderator odobri Vaš zahtjev za pristup sekciji.

5. Kada Vam bude ponuđeno, izaberite i opciju JOIN AUDIO.

6. ISKLJUČITE mikrofon (ukoliko već ne bude na opciji MUTE) u donjem lijevom uglu pritiskom na ikonu za mikrofon (mikrofon je isključen kada je ikona za mikrofon precrtana i ispod nje piše UNMUTE) do vremena kada je programom predviđeno Vaše izlaganje. Ukoliko želite uključiti mikrofon, ponovno pritisnite ikonu za mikrofon (pisat će MUTE).

7. Svoju prezentaciju podijelit ćete sa sudionicima sekcije pritiskom na SHARE SCREEN u dnu ekrana. Zatim među ponuđenim opcijama izaberite SCREEN, a nakon toga SHARE. Po završetku izlaganja pritisnite opciju STOP SHARE.

8. Ako u prezentaciji dijeliti audio zapise, molimo Vas da uključite opciju SHARE COMPUTER SOUND (donji lijevi ugao na sučelju SHARE SCREEN).

9. Pripazite na vremensko ograničenje izlaganja koje maksimalno može iznositi 10 minuta + 5 za raspravu nakon izlaganja/radionice (trajanje radionica je 40 minuta!).

10. Sudionici Simpozija koji su izlaganjima pristupili putem aplikacije *ZOOM* moći će Vam postaviti pitanja putem opcije CHAT.

## **UPUTE ZA PASIVNE SUDIONIKE**

1. Za sudjelovanje u Simpoziju u virtualnom okruženju instalirajte aplikaciju *ZOOM* na računalu ili mobilnom telefonu.

2. Najmanje 15 minuta prije termina sekcije u kojoj želite sudjelovati uđite u aplikaciju, odnosno na odabrani ZOOM kanal (ZOOM 1, 2, 3, 4, 5) putem linka koji Vam je dostavljen ili direktnim upisom ID MEETING broja u aplikaciju.

3. Izaberite opciju JOIN WITH VIDEO.

4. Pričekajte da moderator odobri Vaš zahtjev za pristup sekciji.

5. Kada Vam bude ponuđeno, izaberite i opciju JOIN AUDIO.

6. ISKLJUČITE mikrofon (ukoliko već ne bude na opciji MUTE) u donjem lijevom uglu pritiskom na ikonu za mikrofon (mikrofon je isključen kada je ikona za mikrofon precrtana i ispod nje piše UNMUTE) kako glasovi i šumovi ne bi ometali izlagače.

7. Svi sudionici koji su izlaganjima pristupili putem aplikacije *ZOOM* mogu postaviti pitanja izlagačima isključivo putem opcije CHAT koja se nalazi u opciji MORE u donjem desnom uglu.